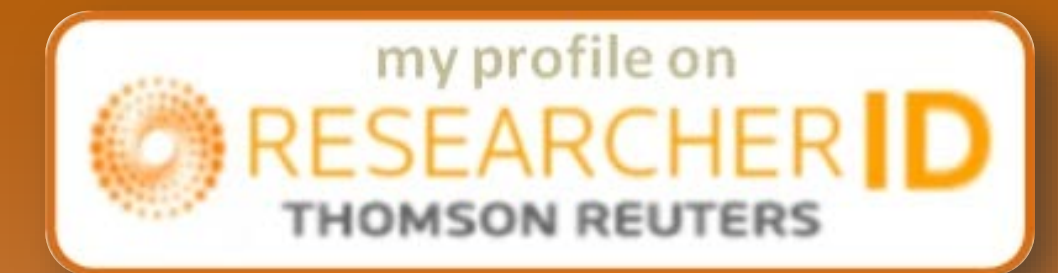

# Авторский профиль ResearcherID

Информационно-аналитический сектор НБ ОНУ май 2016 г.

По материалам онлайн-семинаров о информационных pecypcax Thomson Reuters

# Researcher ID – свободное, общедоступное интерактивное пространство для

создания индивидуального номера ResearcherID и персонального профиля.

# Идентификатор ученого ResearcherID позволяет:

- 1. создавать профиль ученого
- 2. формировать список собственных публикаций
- 3. ассоциировать свой профиль с ORCID
- 4. осуществлять поиск ученых или групп авторов по интересующей теме исследований
- 5. создавать приглашение к сотрудничеству
- 6. просматривать библиометрические метрики

# При этом учитываются:

- 1. разные варианты написания фамилии на английском языке;
- 2. исключение статей, принадлежащих однофамильцам.

# Регистрация

# Вы можете зарегистрироваться в ResearcherID.com (<u>http://www.researcherid.com</u>), нажав кнопку «Join It's now free»

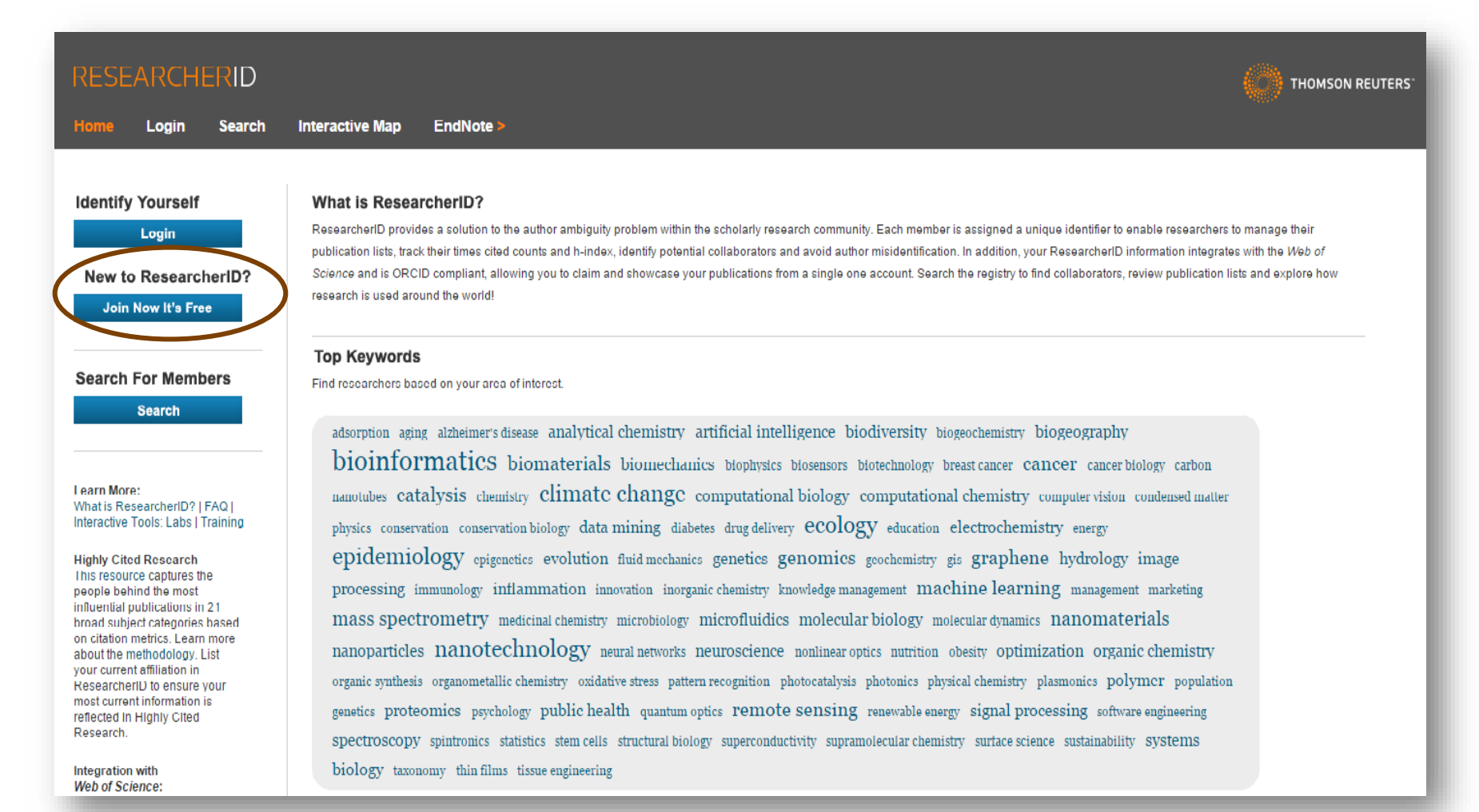

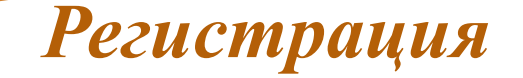

В регистрационной форме заполните соответствующие поля и подтвердите «Submit» После заполнения полей на указанный e-mail высылается ссылка на регистрационную форму.

| RESEARC                       | HERID                                             |         | THOMSON REUTERS                                                                                           |
|-------------------------------|---------------------------------------------------|---------|----------------------------------------------------------------------------------------------------|
| To register with Re           | searcherID.com, complete the * required fields be | elow. N | /e will e-mail you registration invitation link.                                                          |
| First Name:                   |                                                   | *       | Note: ResearcherID.com will contact you using the email address. This will be<br>kept private by default. |
| Last Name:                    |                                                   | *       |                                                                                                    |
| E-mail:                       |                                                   | *       |                                                                                                    |
| How did you hear<br>about us? | Select an Option: 🔹 *                             |         |                                                                                                    |
| (                             | Submit Clear                                      |         |                                                                                                    |

# Регистрация

На указанный e-mail придет письмо с просьбой подтвердить регистрацию.

После перехода по ссылке Вас перенаправит на страницу регистрационной анкеты. Следует заполнить все поля, отмеченные звездочками.

- в качестве Organization следует указать «Odessa I. I. Mechnikov National University»;
- в качестве Sub-organization можно указать название факультета или лаборатории и нажать на кнопку Add;
- поле Password должно содержать от 8 символов, из которых как минимум 1 должен быть буквой, цифрой и спецсимволом;
- в поле Other names used by you следует ввести разные варианты английской транслитерации фамилии и имени, после каждого варианта следует нажимать кнопку Add.

| First/Given Name:                 |                                                                                                    | *          |
|-----------------------------------|----------------------------------------------------------------------------------------------------|------------|
| Last/Family Name:                 |                                                                                                    | *          |
| Middle Initials:                  |                                                                                                    |            |
| E-mail Address:                   | nikolaevich.ivanna@mail.ru                                                                                | *          |
| Institution:                      |                                                                                                    | *          |
| Sub-organization /<br>Department: |                                                                                                    | Add        |
| Address Line 1:                   |                                                                                                    | *          |
| Address Line 2:                   |                                                                                                    |            |
| City:                             |                                                                                                    | *          |
| County/State/Province:            |                                                                                                    |            |
| Zip/Postal Code:                  |                                                                                                    |            |
| Country/Territory:                | Select a Country / Territory: • *                                                                         |            |
| Password:                         | Your password is editable after you register and login.<br>Once logged in, go to the Manage Profile page. |            |
| Security Question:                | Select a question: • *                                                                                    |            |
| Security Answer:                  | *                                                                                                    |            |
| Verification Number:              | *                                                                                                    |            |
| Select a Role:                    | Select a role: •                                                                                          |            |
| Other Names Used<br>by You:       |                                                                                                    | Add        |
|                                   | ○ Yes ○ No ★ Send me information about new features on ResearcherID.com.                                  |            |
|                                   | ◎ Yes ⑧ No ★ Send me information about products and servic<br>to ResearcherID.com                         | es related |
|                                   | Submit Registration Reset                                                                                 |            |

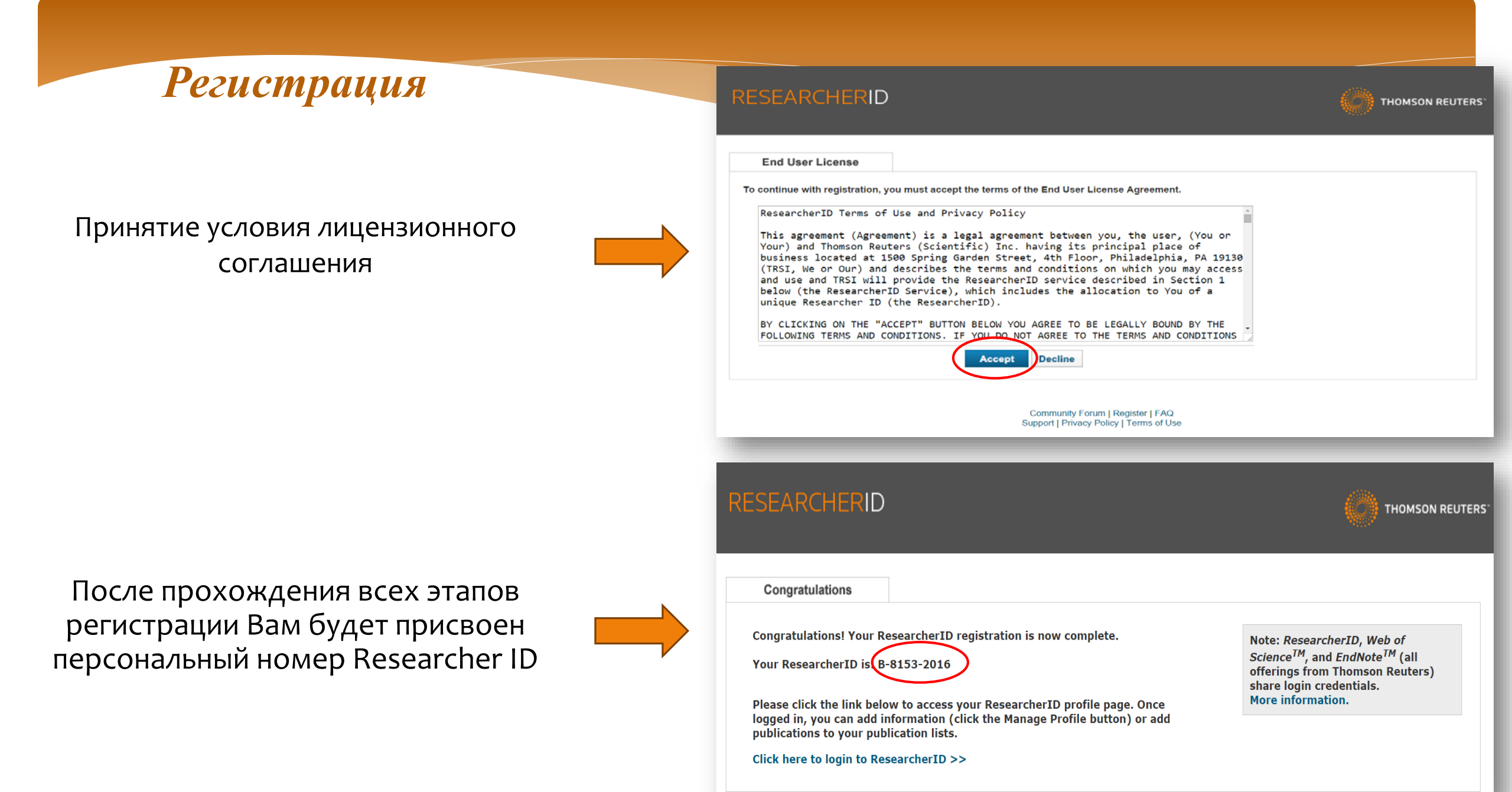

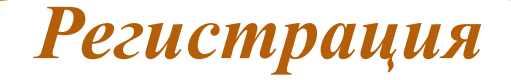

Система Вам предложит ассоциировать свой профиль с ORCID, что позволит интегрировать работы.

Более подробно о регистрации в ORCID: <u>http://fs.onu.edu.ua/clients/client11/web11/pdf/bib/ORCID.pdf</u>

| RESEARCHERID                              |                                                                                                    |
|-------------------------------------------|----------------------------------------------------------------------------------------------------|
| ORCID                                     |                                                                                                    |
| Did you know you can associate your ORCIE | DID with your ResearcherID account?                                                                                                    |
| I would like to create an ORCID record.   | The Open Researcher and Contributor ID (ORCID, Inc.) is a non-profit organization that aims to solve the author/contributor name ambiguity problem in scholarly communication by creating a central registry of unique identifiers. These identifiers can be used within various systems you may interact with in your professional research workflow, including manuscript submission, etc. |
| I already have an ORCID record.           | By creating an ORCID you will be able to link your ResearcherID account with this centralized registry.                                                                                                    |
| No, thank you.                            | If you choose not to get or associate an ORCID, you can do it at a later time.                                                                                                    |
| Continue Remind Me Later                  |                                                                                                    |

# Учетная запись

# Добавить информацию про публикации возможно с помощью Web of Science, EndNote и загрузки RIS файлов.

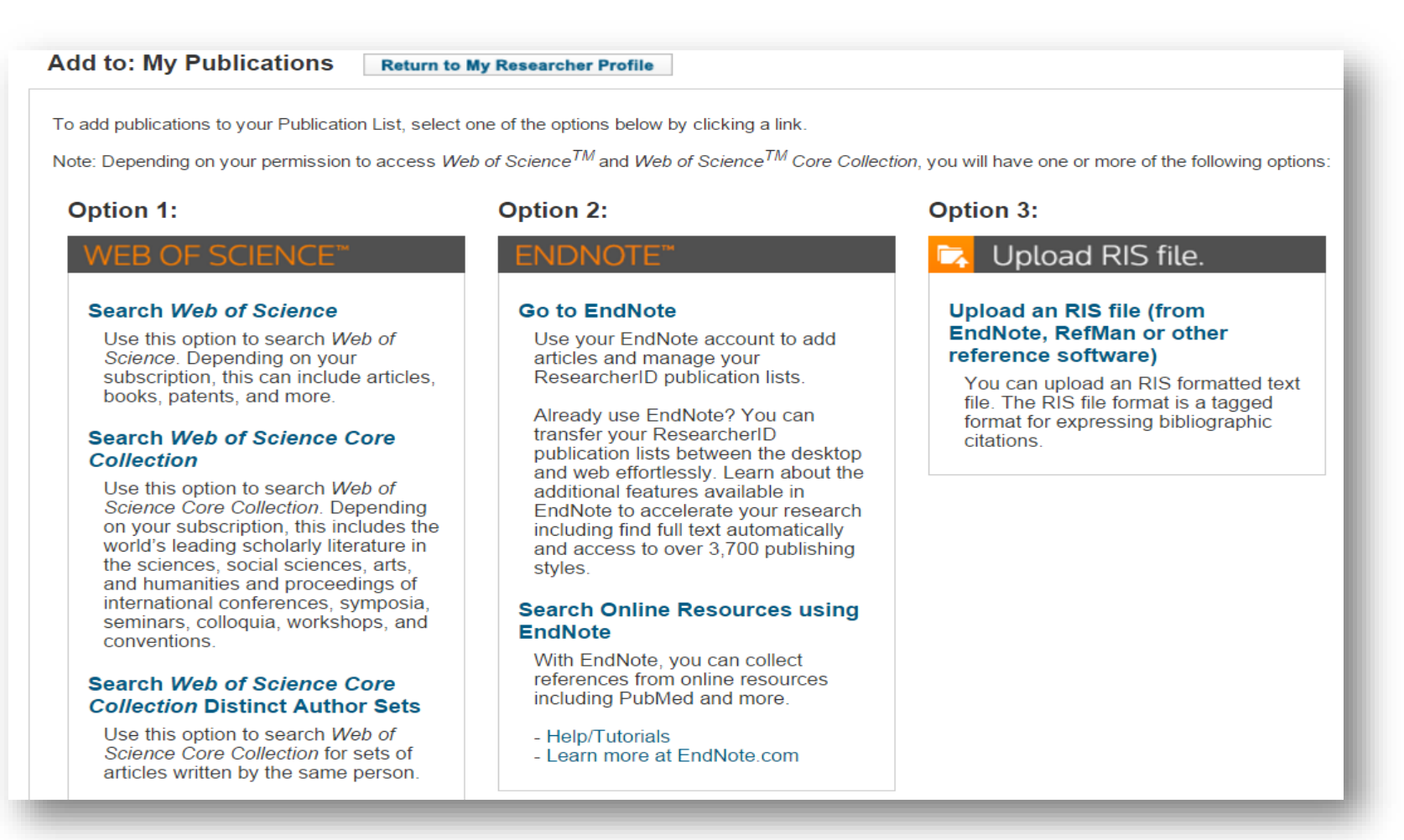

# Note: Note: <th

Для того, чтобы добавить публикации с помощью Web of Science необходимо:

- выбрать «Search Web of Science»;
- ➢ произвести поиск своих статей в Web of Science;
- на странице с результатами поиска отметить свои статьи;
- выбрать функцию: Сохранить в ResearcherID «Я написал эти публикации»
- выбрать формат, в котором Вы хотите переместить статьи в свой профиль
- нажать «отправить»

|                                                                  | Добро пожаловать на новый сайт Web of Science! Просмо                                                                                                    | отрите краткое руководство.                             |
|------------------------------------------------------------------|----------------------------------------------------------------------------------------------------|---------------------------------------------------------|
| Основной поиск                                                   | Автор 🗸 Поиск                                                                                                    | Щелкните здесь для<br>получения советов<br>по иличиенно |
|                                                                  | + Добавить поле 📋 Выполнить сброс формы 🤚 Выорать из указателя                                                                                                    | поиска.                                                 |
|                                                                  |                                                                                                    |                                                         |
|                                                                  |                                                                                                    |                                                         |
| ПЕРИОД                                                           |                                                                                                    |                                                         |
| 🖲 Все годы 🖌                                                     |                                                                                                    |                                                         |
| C 1950 V 00 2016 V                                               |                                                                                                    |                                                         |
|                                                                  |                                                                                                    |                                                         |
| • ДРУГИЕ ПАРАМЕТРЫ                                               |                                                                                                    |                                                         |
|                                                                  |                                                                                                    |                                                         |
|                                                                  |                                                                                                    |                                                         |
| Web of Science™ InCites™ Journal Cita                            | tion Reports <sup>®</sup> Essential Science Indicators <sup>™</sup> EndNote ™ N                                                                                                    | vanna 🔻 Справка Русский 🔫                               |
| WEB OF SCIENC                                                    | E™                                                                                                    | THOMSON REUTERS                                         |
| Поиск                                                            | Мои инструменты 👻 История поиска Спи                                                                                                    | сок отмеченных публикаций                               |
| Результаты: 14 511<br>(из все базы данных)<br>(Число результатов | Сортировать по: Дата публикации с последней до самой ранней 🗸                                                                                                    | Страница 1 из 1452 🕨                                    |
| приблизительное)                                                 |                                                                                                    |                                                         |
| Вы искали: АВТОР: (Ivanov A*)<br>Больше                          | Сохранить в кезеати Сохранить в кезеати Сохранить в кезеати Сохранить в кезеати Казанить в кезеати Казанить в кезеати К | ет по цитированию" недоступна. [?]                      |
| Уточнение результатов                                            | ✓ 1. Epidemiological dynamics of Cохранить в EndNote desktop<br>the period of 1997-2013. Russia, during                                                                                                    | Количество<br>цитирований: 0                            |
|                                                                  | Автор: Khismatullina, N A; Karimov, Сохранить в файл другого формата<br>Epidemiology and infection Том: 144 Выпуск: З Стр.: 618-26 Опубликовано: 2016-Feb (Epub 2015 Jul 10)                                                                                                    | (из все базы банных)                                    |
| Искать в результатах                                             | Полный текст от издателя Просмотреть аннотацию                                                                                                    |                                                         |
| Базы данных                                                      | 2. High Resolution CZE-MS Quantitative Characterization of Intact Biopharmaceutical Proteins:<br>Proteoforms of Interferon-beta1.                                                                                                    | Количество<br>цитирований: 0<br>(из все базы данных)    |
|                                                                  | Автор. Болят, David K, Zang, Li, Delov, Arseniy M, и др.<br>Analytical chemistry Том: 88 Выпуск: 2 Стр.: 1138-46 Опубликовано: 2016-Jan-19 (Epub 2015 Dec 24)                                                                                                    |                                                         |
| Области исследования                                             | Полный текст от издателя Просмотреть аннотацию                                                                                                    |                                                         |
| SOCIAL SCIENCES                                                  |                                                                                                    | Количество                                              |

# Учетная запись

Поиск осуществляется через EndNote по каталогам различных библиотек. Если список Ваших публикаций уже сформирован в EndNote, перейдите по ссылке «Go to Endnote». С помощью этой ссылки можно осуществить перенос отмеченных работ из EndNote в Researcher ID.

### Add to: My Publications Return to My Researcher Profile

To add publications to your Publication List, select one of the options below by clicking a link.

Note: Depending on your permission to access Web of Science<sup>TM</sup> and Web of Science<sup>TM</sup> Core Collection, you will have one or more of the following options:

Use your Endinote account to add

ResearcherID publication lists.

Already use EndNote? You can

additional features available in

publication lists between the desktop

and web effortlessly. Learn about the

EndNote to accelerate your research

including find full text automatically

Search Online Resources using

With EndNote, you can collect references from online resources

including PubMed and more.

- Learn more at EndNote.com

and access to over 3,700 publishing

### Option 1:

Use this option to search Web of

subscription, this can include articles,

Science Core Collection. Depending

on your subscription, this includes the

world's leading scholarly literature in

the sciences, social sciences, arts,

Search Web of Science Core

Collection Distinct Author Sets Use this option to search Web of

Science Core Collection for sets of

articles written by the same person.

and humanities and proceedings of

international conferences, symposia,

seminars, colloquia, workshops, and

Science. Depending on your

Search Web of Science Core

Use this option to search Web of

Search Web of Science

books, patents, and more.

Collection

conventions

Option 2:

articles and manage your

transfer your ResearcherID

Go to EndNote

styles.

EndNote

- Help/Tutorials

### Option 3:

### Upload RIS file.

### Upload an RIS file (from EndNote, RefMan or other reference software)

You can upload an RIS formatted text file. The RIS file format is a tagged format for expressing bibliographic citations.

### Add to: My Publications Return to My Researcher Profile

To add publications to your Publication List, select one of the options below by clicking a link.

Note: Depending on your permission to access Web of Science<sup>TM</sup> and Web of Science<sup>TM</sup> Core Collection, you will have one or more of the following options:

### Option 1:

### VEB OE SCIENCE'

### Search Web of Science

Use this option to search Web of Science. Depending on your subscription, this can include articles, books, patents, and more.

### Search Web of Science Core Collection

Use this option to search Web of Science Core Collection. Depending on your subscription, this includes the world's leading scholarly literature in the sciences, social sciences, arts, and humanities and proceedings of international conferences, symposia, seminars, colloquia, workshops, and conventions.

### Search Web of Science Core Collection Distinct Author Sets

Use this option to search *Web of Science Core Collection* for sets of articles written by the same person.

### Option 2:

### ENDNOTE<sup>™</sup> Go to EndNote

Use your EndNote account to add articles and manage your ResearcherID publication lists.

Already use EndNote? You can transfer your ResearcherID publication lists between the desktop and web effortlessly. Learn about the additional features available in EndNote to accelerate your research including find full text automatically and access to over 3,700 publishing styles.

### Search Online Resources using EndNote

With EndNote, you can collect references from online resources including PubMed and more.

### - Help/Tutorials - Learn more at EndNote.com

### Option 3:

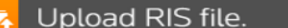

Upload an RIS file (from EndNote, RefMan or other reference software) To even upload an RIS formatted text file. The RIS file format is a tagged

format for expressing bibliographic citations.

Данные о публикациях возможно загрузить также в **RIS формате.** Это формат предоставления библиографических данных из систем Reference Manager.

# **Citation Metrics**

Citation Metrics позволяет проанализировать динамику публикационной активности автора по разным категориям.

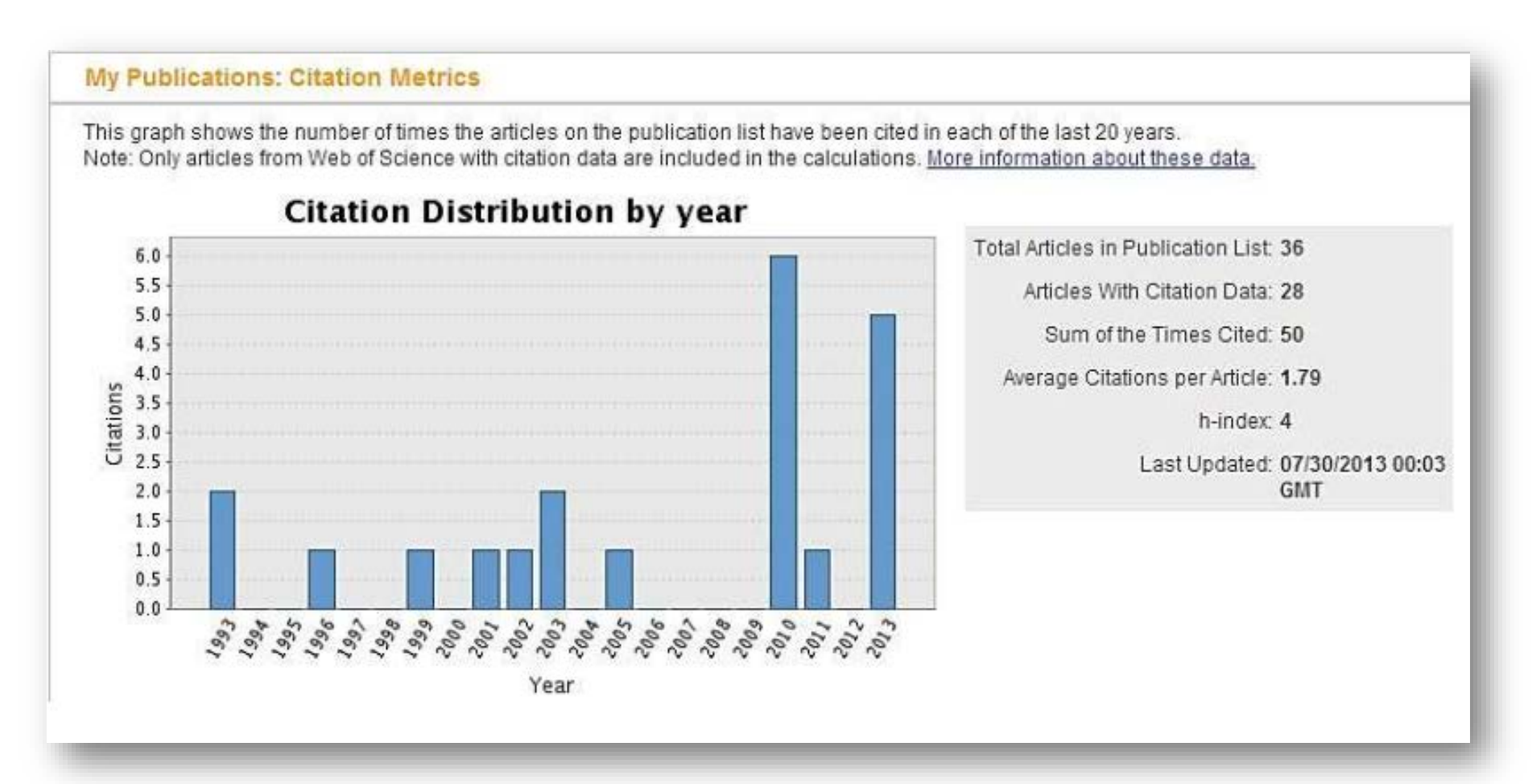

# **ResearcherID Labs**

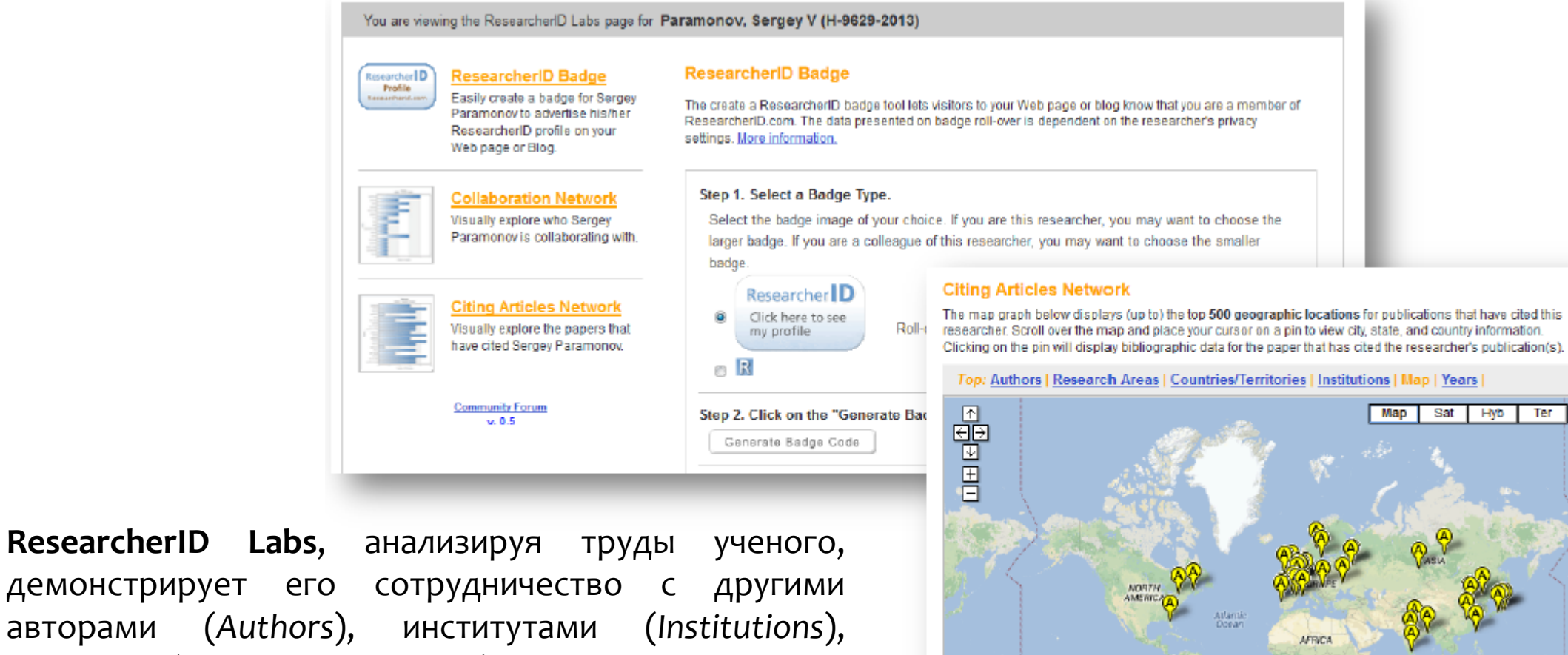

TRALIA

SOUTH

авторами (Authors), институтами (Institutions), странами (Countries/Territories), а также отображает визуально данные на карте (Map).

# Refer a Colleague

Функция «Refer a Colleague» позволяет обратится к коллегам и отправить приглашение к сотрудничеству.

Next >

### Функция «Refer a Colleague»

предоставляет несколько способов отправить сообщение исследователям:

- ввод е-mail вручную
- загрузка e-mail в виде файлов .txt, .csv, .vcf
- ввод e-mail из Web of Science

| Home                                                                                                    | My Researc       | cher Profile            | Refer a Colleague          | Logout            | Search             | Interactive Map           | EndNote > |
|----------------------------------------------------------------------------------------------------|------------------|-------------------------|----------------------------|-------------------|--------------------|---------------------------|-----------|
| Refer a                                                                                                    | Colleague        | Return to My Re         | searcher Profile           |                   |                    |                           |           |
| Step 1 of 2                                                                                                    | 2: How would yo  | u like to invite con    | tacts?                     |                   |                    |                           |           |
| Using this "Refer a Colleague" tool, you can send researchers you know e-mail invitations to register with ResearcherID.com. |                  |                         |                            |                   |                    |                           |           |
| Enter one or more e-mail addresses.                                                                                          |                  |                         |                            |                   |                    |                           |           |
| UPLOAD e-mail addresses                                                                                                    |                  |                         |                            |                   |                    |                           |           |
|                                                                                                    | You can upload   | a text file (.txt), a d | comma-separated value file | (.csv), or a vCa  | ard file (.vcf) Mo | ore information and sampl | es        |
| CO-AUTHOR e-mail addresses                                                                                                   |                  |                         |                            |                   |                    |                           |           |
|                                                                                                    | Get the e-mail a | ddresses from all t     | he Web of Science Core C   | ollection records | s in your "My P    | ublications".             |           |
|                                                                                                    |                  |                         |                            |                   |                    |                           |           |

# **ResearcherID Badge**

ResearcherID Badge Функция позволяет создавать ЛОГОТИП И помещать его на страницу Вашего сайта или блога, сайта института или лаборатории. Переходя по такому значку, посетитель Вашего сайта Вашу переходит на страницу Researcher ID.

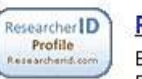

### ResearcherID Badge

Easily create a badge for Alfiya Ezekova to advertise his/her ResearcherID profile on your Web page or Blog.

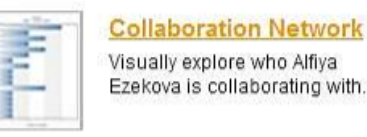

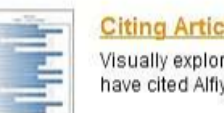

Citing Articles Network Visually explore the papers that have cited Alfiya Ezekova.

Community Forum v. 0.5

### **ResearcherID Badge**

The create a ResearcherID badge tool lets visitors to your Web page or blog know that you are a member of ResearcherID.com. The data presented on badge roll-over is dependent on the researcher's privacy settings. <u>More information.</u>

### Step 1. Select a Badge Type.

Select the badge image of your choice. If you are this researcher, you may want to choose the larger badge. If you are a colleague of this researcher, you may want to choose the smaller badge.

### Researcher D Click here to see

my profile Roll-over the badges to see how they work.

R

0

### Step 2. Click on the "Generate Badge Code" button.

Generate Badge Code

### Step 3. Copy the code below.

Copy the code to the clipboard by selecting it (click on the code to select it), right-clicking (Mac control-click), and choose Copy.

### Step 4. Paste the code into the HTML for your Web page or Blog.

Open the page you want to embed the badge on and paste the code into the HTML.

# Поиск с помощью RESEARCHERID в WEB OF SCIENCE

| Web of Science M InCites® Journal Citation Reports® | Essential Science Indicators SM | EndNote ®          | Sergey - Help English -                  |
|-----------------------------------------------------|---------------------------------|--------------------|------------------------------------------|
| WEB OF SCIENCE <sup>™</sup>                         |                                 |                    |                                          |
| Search 🔰 All Databases 🔽                            |                                 | My Too             | ols 👻 Search History Marked List         |
|                                                     |                                 | Welcome to the neu | v Web of Science! View a brief tutorial. |
| Basic Search                                        |                                 |                    |                                          |
| Example: A-1397-2010 OR 0000-0001-5297              | 7-91 (🕲 Author Identifie        | ers 🗸 Search       | improve your search.                     |
| A bbA +                                             | another Field                   |                    |                                          |
|                                                     |                                 |                    |                                          |
| TIMESPAN                                            |                                 |                    |                                          |
| All years                                           |                                 |                    |                                          |
| From 1864 	v to 2014 v                              |                                 |                    |                                          |
| MORE SETTINGS                                       |                                 |                    |                                          |
|                                                     |                                 |                    |                                          |